# IC 卡管理系统(网页版)

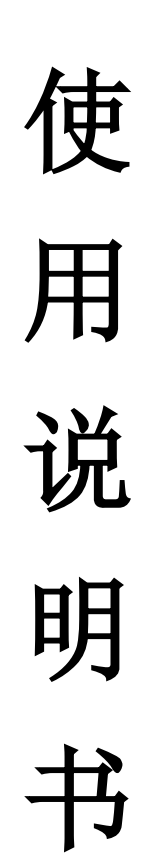

版本: V1.0

| H | =    |
|---|------|
|   | - সদ |
| н |      |

| 录1             |
|----------------|
| 功能简介2          |
| 使用流程           |
| 2.1 系统登录       |
| 2.2 小区的建立      |
| 2.3 电梯的建立      |
| 2.4 发卡操作       |
| 2.5 挂失卡片       |
| 2.6 恢复卡片9      |
| 2.7 多电梯刷卡10    |
| 2.8 批量写卡11     |
| 2.9 IC 卡信息导出11 |
| 2.10 操作日志12    |
| 2.11 多账号小区管理   |
| 2.12 重置密码13    |
|                |

# 1. 功能简介

使用我司 IC 卡进行刷卡乘梯,首先需要使用电梯 IC 卡管理系统进行发卡,然后开启 IC 卡 控制功能并设置一体机参数 FD-03,最后刷卡乘体(必须先刷一次设置卡,然后刷公共卡或者 用户卡)。本说明书主要针对电梯 IC 卡管理系统(网页版)如何发卡进行介绍。

电梯 IC 卡管理系统(网页版)适用于以下三种型号的 IC 卡控制器,如何进行 IC 卡控制使能与参数设置如下表所示。

|            |                     | -           |                       |
|------------|---------------------|-------------|-----------------------|
| 设备名称       | 规格                  | IC 卡控制使能    | 参数设置                  |
| IC 卡达制型    | PL 2000 CIC V/ 1 TE | 短接操纵盘 J13-1 | 设置一体机参数 FD-03 = 初始扇区  |
| IC 下江 町 奋  | DL2000-CIC-V4.1-1F  | 和 J13-2 端子  | *256 + 电梯标识;注1:初始扇区与  |
| IC上达判盟     | DI 2000 CIC V/ 1    | 短接操纵盘 J13-1 | 电梯标识的值是在电梯 IC 卡管理中    |
| IC 下 控 前 奋 | BL2000-CIC-V4.1     | 和 J13-2 端子  | 发卡时进行创建的;注 2: 电梯 IC   |
|            |                     | 模块化指令板拨     | 卡管理中发卡时,如果初始扇区与电      |
| IC 卡控制器    | BL2000-CIC-V6       | 码开关3拨至      | 梯标识都设置成 1, FD-03 参数保持 |
|            |                     | ON          | 出厂值,不需要进行设置。          |

表 1.1 各型号 IC 卡控制器设置说明

在 IC 卡管理系统中,卡片的类型分为设置卡,公共卡,用户卡,首次使用 IC 卡控制器进 行刷卡乘梯时,必须先刷一次设置卡,刷设置卡是对 IC 卡控制器参数进行设置;公共卡是对电 梯所有楼层开放乘梯权限,即刷公共卡,手动按动电梯任意楼层,都可成功登记;用户卡是对 指定楼层开放乘梯权限,如果发用户卡时,选择了一个楼层的权限,刷用户卡时自动登记发卡 时所选择的单个楼层,选择了多个楼层的权限,需要在刷用户卡后,手动按动相应的楼层才可 登记;关于卡的数量,无特殊要求,设置卡发一张即可,用户卡与公共卡按照实际需求进行发 卡。

# 2. 使用流程

首次使用电梯 IC 卡管理系统进行发卡,发卡的流程主要分为:首先登陆系统,建立小区,然后建立电梯,最后发卡。

# 2.1 系统登录

电脑网络正常,打开浏览器(推荐使用谷歌浏览器),输入网址:<u>https://ic.sylgsoft.com</u>,出现如下界面,输入账号与密码进行登录。

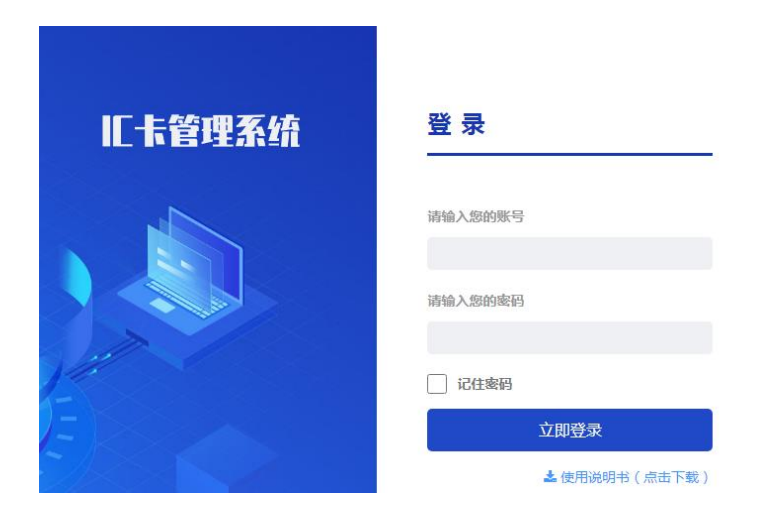

图 2.1 IC 卡管理系统登录界面

登陆成功后,会看到首页中的内容,如图 2.2 所示,首页中显示 IC 卡数量与电梯的数量,介绍了发卡的操作说明,发卡时也可以参照该说明。

| 骨 首页   |                            |                      |                                     |                                             |                        |
|--------|----------------------------|----------------------|-------------------------------------|---------------------------------------------|------------------------|
| E IC≉  | <b>2</b><br><sup>IC卡</sup> | 2<br><sub>今日发卡</sub> | 0 过期卡                               | <b>1</b><br><sub>电梯</sub>                   |                        |
| 1 电梯   |                            | 更多 ᢒ                 |                                     | 3                                           | ● ● ●                  |
| 盦 小区   | 操作说明(点击图                   | 計查看大图)               |                                     |                                             |                        |
| ❷ 操作日志 | 步骤一创建小                     | NE 1                 | 点击左侧导航《小区<br>加"按钮,如图1所<br>窗右下角的"确定" | 》进入小区列表页面,点击<br>示。页面弹出添加窗口,将<br>按钮即可,如图2所示。 | 页面表格上方的"添<br>小区完善后,点击弹 |
|        | 步骤二 创建电                    | 梯 2 <                | 点击左侧导航《电梯<br>加"按钮,如图3所<br>窗右下角的"确定" | 》进入电梯列表页面,点击<br>示。页面弹出添加窗口,将<br>按钮即可,如图4所示。 | 页面表格上方的"添<br>电梯完善后,点击弹 |

图 2.2 IC 卡管理系统首页界面

### 2.2 小区的建立

(1) 点击小区界面,点击添加;

| 骨 首页      |   |         |          |     |        |      |         |    |
|-----------|---|---------|----------|-----|--------|------|---------|----|
|           |   | 小区名称    | 请填写小区名称  |     |        | 小区标识 | 请填写小区标识 |    |
| 副 IC卡     |   | 扇区      | 请填写扇区    |     |        | 备注   | 请填写备注   |    |
| ↓ 电梯<br>1 |   | 创建者     | 请填写创建者   |     |        | 创建时间 | 请选择创建时间 |    |
| 小区        |   | ,       | 搜索 重置    |     |        |      |         |    |
| 』 操作日志    | S | ► 添加 會删 | <b>涂</b> |     |        |      |         |    |
|           |   | 小区名称    | 小区标识     | 扇区  | 备注     | 创建者  | 创建时间    | 操作 |
|           |   |         |          | 没有找 | 到匹配的记录 |      |         |    |

图 1.3 小区账号管理界面

(2) 在弹出的页面中,添加小区名称、小区标识、初始扇区与备注,最后点击确定,在小区列 表中出现新建立的小区的名字,支持编辑、删除该小区以及建立多个小区;其中,小区标识由 数字组成,要求与其他小区标识不一样,初始扇区范围为 1-14,默认为 1,初始扇区与后续章 节提到的电梯标识,这两个参数很重要,关系到一体机参数 FD-03 的设置(FD-03 = 初始扇区 \*256 + 电梯标识),建议无特殊要求,初始扇区与电梯标识都设置成 1,那么一体机参数 FD-03 保持出厂值,不用进行设置,如果初始扇区或电梯标识为非 1 值,则一体机参数 FD-03 需要进 行设置;备注选填。

| 添加    |     | - 🗆 × |
|-------|-----|-------|
| 小区名称: |     |       |
| 小区标识: |     |       |
| 初始扇区: | 1 . |       |
| 备注:   |     |       |
|       |     |       |
|       |     |       |
|       |     |       |
|       |     |       |
|       |     |       |
|       |     |       |
|       |     | 2 确定  |

图 1.4 小区添加界面

注意,登录系统后,若是账号有多个小区的管理权限,需要点击页面顶部当前小区后三角号标 志进行小区的切换。

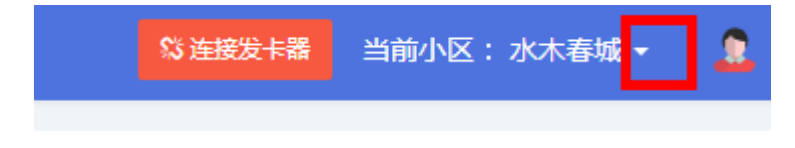

图 1.5 切换小区管理界面

### 2.3 电梯的建立

添

(1)点击电梯,点击添加,添加电梯。

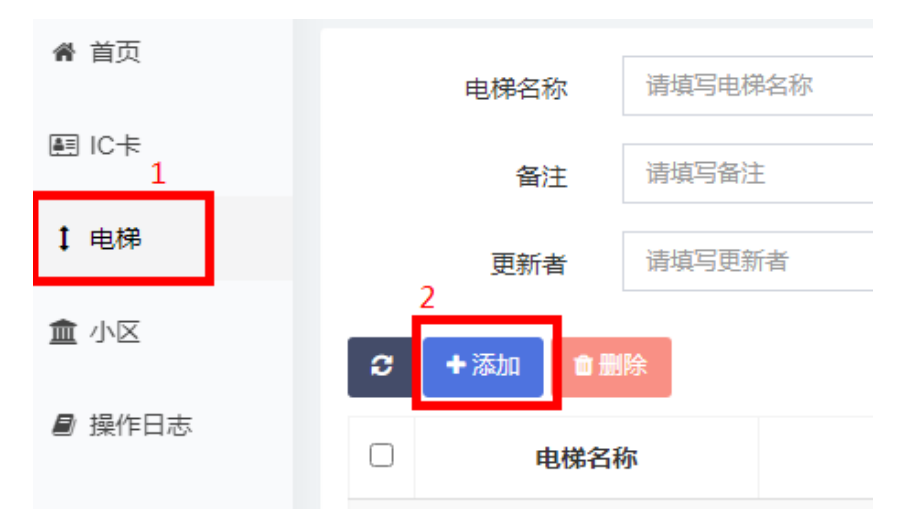

图 1.6 电梯添加界面

(2)确认好小区名称是否正确,如果发现不是需要发卡的小区,点击页面顶部当前小区后三角 号标志进行小区的切换;添加电梯名称、电梯标识、选择是否贯通门、总楼层与备注,最后点 击确定,其中,是否贯通门与总楼层根据实际情况填写,电梯标识由数字组成,范围 1-99,电 梯标识与前章节提到的初始扇区,这两个参数很重要,关系到一体机参数 FD-03 的设置(FD-03 = 初始扇区\*256 + 电梯标识),建议无特殊要求,初始扇区与电梯标识都设置成 1,那么一体 机参数 FD-03 保持出厂值,不用进行设置,如果初始扇区或电梯标识为非 1 值,则一体机参数 FD-03 需要进行设置。

| ba |         |                              |
|----|---------|------------------------------|
|    | 小区名称:   | 水木春城                         |
| [  | *电梯名称:  |                              |
|    | *电梯标识:  | 请填写1-255的整数                  |
|    | 贯通门:    | ● 否 ○ 是                      |
|    | *电梯总楼层: | 贯通门请填写1-32的整数,非贯通门请填写1-64的整数 |
|    | 备注:     |                              |
|    |         |                              |

图 1.7 电梯填写界面

### 2.4 发卡操作

(1)发卡,将发卡器 (USB Reader)连接在电脑上。

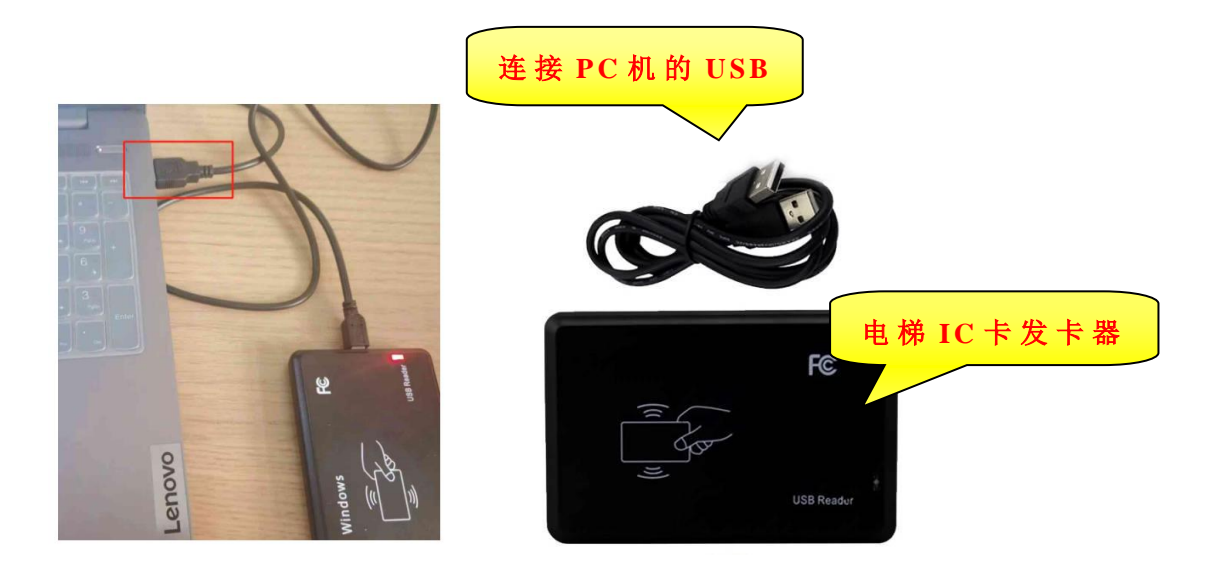

图 1.8 发卡器连接电脑界面

(2) 点击页面右上角"连接发卡器"按钮。

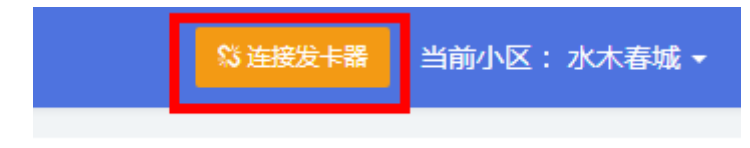

图 1.9 连接发卡器界面

(3)浏览器弹出想要连接到串行端口列表,选择列表中已配对的 COM 口。 点击"连接",注意: 页面右上角"连接发卡器"按钮闪烁时表示连接已断开,需要重新连接。

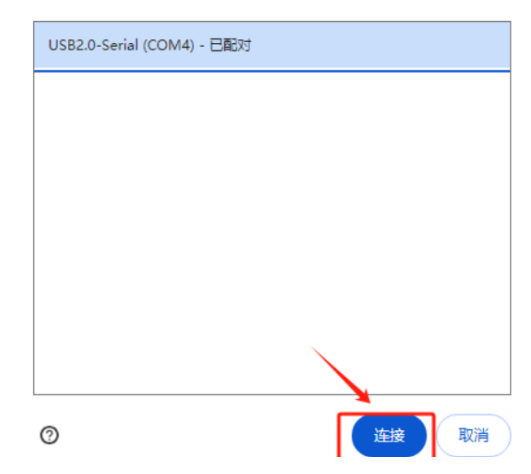

图 1.10 端口连接界面

(4)将 IC 卡放置在发卡器上,系统将自动读取 IC 卡的信息。读取成功后,页面弹出 IC 卡信息窗口。根据实际情况补全 IC 卡的信息,之后点击"写卡"按钮,写卡成功之后,将 IC 卡从发卡器上取下。注意:若是不取下 IC 卡,系统会继续读取 IC 卡信息再次弹出窗口,另外确认好小区名称是否正确,如果发现不是需要发卡的小区,点击页面顶部当前小区后三角号标志进行小区的切换。

| IC 卡管理系统(网页版)使用说明书 |          |
|--------------------|----------|
| IC卡信息              |          |
|                    |          |
| 小区名称               | IC卡卡号    |
| 水木春城               | B67D6086 |
| *IC卡类型             |          |
| ● 用户卡 ○ 公共卡 ○ 设置卡  |          |
|                    |          |
| *电梯                |          |
| 存储区1               |          |
| 电梯 请选择电梯           |          |
|                    |          |
| □ 限制截止日期           | □ 限制可用次数 |

»更多(点击展开查看填写更多信息)

V1. 0

•

图 1.11 发卡界面

关闭

IC 卡信息窗口中存在状态栏"更多(点击展开查看填写更多信息)",点击后如下图所示, 支持一张卡刷多台电梯、批量发卡、支持填写用户名称、地址与联系电话,上述信息可以根据 实际情况进行选择填写。

| ≫ 更多(点击展         | 研查看填写更多信息)                                                            |
|------------------|-----------------------------------------------------------------------|
| 电梯               |                                                                       |
| 存储区2             | 存储区3 存储区4 存储区5 存储区6 注: 写入任意存储区均有效                                     |
| 电梯 暂             | 无可选择电梯                                                                |
| 批量写卡             |                                                                       |
| □ 批量写卡<br>勾选批量写- | 卡功能,写卡成功后IC卡信息窗口不会关闭。更换IC后,读取的IC卡信息将不会重新渲染,保持当前窗口信息不变,可以直接"写卡"将信息写入卡内 |
| 备注               |                                                                       |
| 用户名称             | 联系电话                                                                  |
| 联系地址             |                                                                       |
| 备注               |                                                                       |

### 图 1.12 状态栏"更多"界面

IC 卡类型分为用户卡,公共卡,设置卡;首次使用 IC 卡控制器进行刷卡乘梯时,需要先刷一次系统标识设置卡, IC 卡类型点击设置卡,最后点击写卡即可。

| IC卡信息             | ×        |
|-------------------|----------|
| 小区名称              | IC卡卡号    |
| 水木春城              | B67D6086 |
| *IC卡类型            |          |
| ○ 用户卡 ○ 公共卡 ● 设置卡 |          |
| *设置类型             |          |
| ◎ 系统标识            |          |

#### 图 1.13 设置卡 (系统标识)界面

发公共卡时, IC 卡类型选择公共卡,支持时间的限制,根据需求进行勾选,最后点击写卡。

| IC卡信息             | x        |
|-------------------|----------|
| 小区名称              | IC卡卡号    |
| 水木春城              | B67D6086 |
| *IC卡类型            |          |
| ○ 用户卡 ⑧ 公共卡 ⊃ 设置卡 |          |
| □ 限制截止日期          |          |
|                   |          |

图 1.14 公共卡界面

用户卡需要选择电梯与楼层,可以选择一个楼层或者多楼层,当选择一个楼层时,刷卡后楼层自动登记,选择多个楼层时,刷卡后乘客需要手动选层,支持次数与时间的限制,根据需求进行选择,最后点击写卡。

| IC卡信息             | ×        |  |  |
|-------------------|----------|--|--|
| 小区名称              | IC卡卡号    |  |  |
| 水木春城              | B67D6086 |  |  |
| *IC卡类型            |          |  |  |
| ◉ 用户卡 ○ 公共卡 ○ 设置卡 |          |  |  |
| *电梯               |          |  |  |
| 存储区1              |          |  |  |
| 电梯 4号摄2单元 X -     |          |  |  |
| 1 2 3 4 5 6       |          |  |  |
| ○ 可选楼层 ● 选中楼层     |          |  |  |
| □ 限制截止日期          | □ 限制可用次数 |  |  |
|                   |          |  |  |
| »更多(点击展开查看填写更多信息) |          |  |  |
| 写 <del>F</del> 关闭 |          |  |  |
| 图 1.15 用户卡界面      |          |  |  |

### 2.5 挂失卡片

(1)点击左侧目录中 IC 卡,通过表格上方的筛选功能找到需要挂失的 IC 卡,点击 IC 卡信息 后面的"挂失"按钮,如下图所示。

| IC卡卡号    | IC卡类型 | 设置类型 | IC卡状态 | 限制时间 | 截止日期 | 限制次数 | : | 操作             |
|----------|-------|------|-------|------|------|------|---|----------------|
| B67D6086 | 用户卡   | 系统标识 | 正常    | 否    | -    | 否    |   | ✔ 编辑 首 删除 6 挂失 |

图 1.16 挂失 IC 卡界面

(2)将一张新卡放置在 IC 卡读卡器上,等待读卡,读卡成功后会显示出卡号的信息,最后点击写卡,如下图所示。将该挂失卡放到 IC 卡控制板刷卡区刷卡一次,挂失操作完成。

| 挂失                                                   |         | ×        |
|------------------------------------------------------|---------|----------|
| 请将一张新卡放置在IC卡读卡器上 , 等待读卡 , 读<br>卡成功后下面会显示卡信息 , 途中请勿操作 | IC卡卡号 : | B67D6086 |
|                                                      | IC卡类型:  | 设置卡      |
| 2 1                                                  | 设置类型:   | 挂失       |
| Indian                                               | 操作卡号:   | B67D6086 |
|                                                      |         |          |
| 写卡                                                   |         | 关闭       |
|                                                      |         |          |

#### 图 1.17 挂失卡发卡界面

# 2.6 恢复卡片

(1)点击左侧目录中 IC 卡,通过表格上方的筛选功能找到需要申请恢复 IC 卡,点击 IC 卡信息后面的"恢复"按钮,如下图所示。

| B67D6086 | 设置卡 | 挂失 | 已挂失 | 否 | - | 否 | ✔ 编辑 ● 删除 ● 恢复 |
|----------|-----|----|-----|---|---|---|----------------|
|          |     |    |     |   |   |   |                |

#### 图 1.18 恢复 IC 卡界面

(2) 将一张新卡放置在 IC 卡读卡器上,等待读卡,读卡成功后会显示出卡号的信息,最后点击写卡,如下图所示。将该恢复卡放到 IC 卡控制板刷卡区刷卡一次,恢复操作完成。

| 恢复                     |                      |                    |                                    |                                   | × |
|------------------------|----------------------|--------------------|------------------------------------|-----------------------------------|---|
| 请将一张新卡放置在<br>卡成功后下面会显示 | EIC卡读卡器上<br>示卡信息,途中讨 | , 等待读卡 , 读<br>清勿操作 | IC卡卡号:<br>IC卡类型:<br>设置类型:<br>操作卡号: | B67D6086<br>设置卡<br>恢复<br>B67D6086 |   |
|                        | 写卡                   |                    |                                    | 关闭                                |   |
|                        |                      |                    |                                    |                                   |   |

#### 图 1.19 恢复卡发卡界面

# 2.7 多电梯刷卡

支持一张用户卡可以写入多个电梯的楼层权限,即一张用户卡可以刷多台电梯进行乘梯, 最多支持6台电梯另外,例如,存在两台电梯,4号楼1单元,4号楼2单元,要求一张用户卡 支持刷4号楼1单元的2楼与4号楼2单元的3楼,因此发卡时,选择IC卡类型为用户卡,根 据需求选择是否有时间次数限制,存储器1选择4号楼1单元,选中2层,然后点击更多状态 栏,点击存储器2选择4号楼2单元,选中3层,最后点击发卡即可。

| ※更多(点击展开查看填写更多信息)                                                                           |  |  |  |  |  |  |  |  |
|---------------------------------------------------------------------------------------------|--|--|--|--|--|--|--|--|
| 电梯                                                                                          |  |  |  |  |  |  |  |  |
| 存储区2 存储区3 存储区4 存储区5 存储区6 注: 写入任意存储区均有效                                                      |  |  |  |  |  |  |  |  |
| 电梯 暂无可选择电梯                                                                                  |  |  |  |  |  |  |  |  |
| 批量写卡                                                                                        |  |  |  |  |  |  |  |  |
| □ <b>批量写卡</b><br>勾选批量写卡功能,写卡成功后IC卡信息窗□不会关闭。更换IC后,读取的IC卡信息将不会重新渲染,保持当前窗□信息不变,可以直接"写卡"将信息写入卡内 |  |  |  |  |  |  |  |  |
| 备注                                                                                          |  |  |  |  |  |  |  |  |
| 用户名称 联系电话                                                                                   |  |  |  |  |  |  |  |  |
| 联系地址                                                                                        |  |  |  |  |  |  |  |  |
| 备注                                                                                          |  |  |  |  |  |  |  |  |

图 1.20 存储器发卡界面

### 2.8 批量写卡

同一个小区同一电梯同一楼层需要多张卡片,可以进行批量发卡。将卡片放置写卡器上, 软件上弹出卡片信息,勾选批量写卡功能,写卡成功后 IC 卡信息窗口将不会关闭。更换 IC 后, IC 卡卡号会变化, 权限信息保持当前窗口信息不变,可以直接点击"写卡"将信息写入卡内。

| ≫ 更多(点击展开查看填写更多信息)                                                               |               |  |  |  |  |  |  |
|----------------------------------------------------------------------------------|---------------|--|--|--|--|--|--|
| 电梯                                                                               |               |  |  |  |  |  |  |
| 存储区2 存储区3 存储区4 存储区5 存储区6                                                         | 注:写入任意存储区均有效  |  |  |  |  |  |  |
| 电梯 暫无可选择电梯 ▼                                                                     |               |  |  |  |  |  |  |
| 批量写卡                                                                             |               |  |  |  |  |  |  |
| □ <b>批星写卡</b><br>勾选批星写卡功能,写卡成功后IC卡信息窗口不会关闭。更换IC后,读取的IC卡信息将不会重新渲染,保持当前窗口信息不变,可以直接 | □ <b>批量写卡</b> |  |  |  |  |  |  |
| 备注                                                                               |               |  |  |  |  |  |  |
| 用户名称 联系电话                                                                        |               |  |  |  |  |  |  |
| 联系地址                                                                             |               |  |  |  |  |  |  |
| 备注                                                                               |               |  |  |  |  |  |  |
|                                                                                  | //            |  |  |  |  |  |  |

图 1.21 批量写卡界面

### 2.9 IC 卡信息导出

登陆系统后,在左边菜单栏中选择"IC卡",在右侧窗口选择导出 EXCEL 表格, 表格内包含 IC 卡数据信息。

| IC卡发卡平台  | ≡ 1 | ▮ 首页 | 📰 IC         | *      |      |      |              |      |                |      |      | ş    | 3 连接发卡器 | 蓝光     | 小区1 -  | 2            | 蓝光测试账号 |
|----------|-----|------|--------------|--------|------|------|--------------|------|----------------|------|------|------|---------|--------|--------|--------------|--------|
| 會 首页     |     | +    | ę i          | 青填写卡号  |      |      |              | 卡类型  | 请选择            | - 美型 | •    |      | 设罟类型    | 请说     | 选择设置类型 | <u>1</u>     | •      |
| IC+≉     |     | 状    | -<br>态 i     | 青选择状态  |      | •    | β            | 限制时间 | 请选择            | 限制时间 | •    |      | 截止日期    | 请送     | 选择截止日期 | 8            |        |
| ↓ 电梯     |     | 限制次  | 数            | 青选择限制次 | 数    | •    |              | 次数   | 请填写            | 次数   |      |      | 用户名称    | 请城     | 真写用户名称 | R            |        |
| ■ 操作日志   |     | 联系电  | 话            | 青填写联系电 | 话    |      | I            | 联系地址 | 请填写            | 联系地址 |      |      | 备注      | 请城     | 真写备注   |              |        |
| 🏛 小区信息   | 携市  | 带挂失信 | 息 i          | 青选择是否携 | 带挂失信 | 息 🗸  | 携带           | 灰复信息 | 请选择是否携带恢复信息  ▼ |      | 操作卡号 |      | 请填写操作卡号 |        |        |              |        |
| 🏛 小区账号管理 |     | 创建时  | i) i         | 青选择创建时 | 间    |      | 更新时间 请选择更新时间 |      | 更新时间           |      | 创建者  |      |         | 请填写创建者 |        |              |        |
|          |     | 更新   | 者            | 青填写更新者 |      |      |              |      | 搜索             | 重置   |      |      |         |        |        |              |        |
|          | C   | 1 册称 | € <b>±</b> € | ≩出     |      |      |              |      |                |      |      |      |         |        | 0      | <u>挂失/</u> 惨 | 夏操作说明  |
|          |     | 卡号   | 卡类型          | 设置类型   | 状态   | 限制时间 | 截止日期         | 限制次数 | 次数             | 楼层权限 | 用户名称 | 联系电话 | 联系地址    | 备注     | 携带挂失   | 信息           | 携带恢复偏  |

图 1.22 IC 卡信息导出

### 2.10 操作日志

登陆系统后, 在左边菜单栏中选择"操作日志", 在右侧窗口会出现操作日志列表。

| 操作    | 填写操作 | lp          | lp 请填写lp |             | <b>建时间</b> 请选择创建时间  |  |  |
|-------|------|-------------|----------|-------------|---------------------|--|--|
| 搜     | 家重置  |             |          |             |                     |  |  |
| C     |      |             |          |             |                     |  |  |
| 账号    | 操作   | 操作内容        | 容        | lp          | 创建时间                |  |  |
|       |      | 卡号:A1BBD327 |          |             |                     |  |  |
|       |      | IC卡类型:用户卡   |          |             |                     |  |  |
|       |      | 小区名称:       |          |             |                     |  |  |
|       |      | 设置类型:系统标识   |          |             |                     |  |  |
| test1 | 写卡   | 截止日期:       |          | 60 16 5 193 | 2024-12-30 14:22:08 |  |  |
| testi | ×1 C | 可用次数:       |          | 00.10.0.100 | 2024 12 00 14.22.00 |  |  |
|       |      | 挂失/恢复:      |          |             |                     |  |  |
|       |      | 操作卡号:       |          |             |                     |  |  |
|       |      | 备注信息:       |          |             |                     |  |  |

图 1.23 操作日志界面

# 2.11 多账号小区管理

管理者添加多个新账号,然后将新账号与小区进行绑定,新账号可以对小区进行管理。点击 小区账号管理,点击账号列表下的添加;添加账号、昵称、密码,点击确定;在账号列表中出 现新建立的账号,点击账号与小区,最后点击绑定小区按钮,(该功能仅限部分账号使用)。

| <b>账</b><br>1.点 | <b>号分配管理的小</b><br>京击某个账号。: | <b>区</b><br>2.勾选管理的小区 | 。3.点击"绑定小区"按钮。 |
|-----------------|----------------------------|-----------------------|----------------|
|                 | 账号列表                       | <b>2</b> + 添加         | → 绑定小区         |
|                 |                            | 没有找到匹配的               | 记录             |

### 图 1.24 小区显示界面

| 添加  | _ 8 × |
|-----|-------|
| 账号: |       |
| 昵称: |       |
| 密码: |       |
| 备注: |       |
|     |       |

图 1.25 小区显示界面

**自**确定

| <b>账号分配管理的小区</b><br>1.点击某个账号。2.勾选管理的小区。3.点击"绑定小区"按钮。 |                                                                                                    |
|------------------------------------------------------|----------------------------------------------------------------------------------------------------|
| 账号列表 2 + 添加 ↔ 绑定小区                                   | 小区列表                                                                                                 |
| test(测试) 🕜 1                                         | <ul> <li>✓</li> <li>☆区初始扇区:1</li> <li>创建时间:2025-01-03 15:48:49</li> <li>G注:</li> <li>/ 编辑</li> </ul> |

图 1.26 小区显示界面

# 2.12 重置密码

忘记密码可以使用手机号收取验证码进行重置(注意若是账号未填写手机号码将无法重 置密码,请联系账号管理人员补全手机号码)。在登录页面点击"忘记密码",页面弹出重置密码 窗口,输入手机号,点击"发送验证码",手机收到验证码后,输入验证码以及新密码,点 击弹窗下方的"确定"按钮即可。如下图所示。

| <u>車置</u> 密码 |       | x |
|--------------|-------|---|
| *手机号:        |       |   |
| *金证码:        | 发送验证码 |   |
| *新密码:        | Þ     |   |
|              |       |   |
|              |       |   |
|              | य     | 靛 |

### 图 1.27 密码重置界面